# How to determine the URL for your event page

**Synopsis:** Each Race Result event has its own unique web page that contains all the online information for the event. This includes several tabs (not all of which may be enabled for your event): Info / Registration / Participants / Results / Reviews / Contact.

This document describes how you can create a direct link from your own web site to any of these pages.

**Pre-requisites:** You require a valid Race Result logon and have been authorised to the event.

### Navigate to the Race Result Overview Page

- 1. From a PC, Laptop or Tablet browser, navigate to Race Result: <u>https://events.raceresult.com</u>
- 2. Logon with your User name (5-digit logon or username) and password.
- 3. From your list of events, select (click on) the event you wish to work with.
- 4. The event summary panel will open and you will see a list of tabs in the black bar across the top: Overview / Main Window / Participants / Output / my.raceresult.com / Tools (note that you may not have access to all of these).
- 5. Note the 5-digit Id for your event, which appears at the top RHS of the Race Result admin pages. E.g.

## 14/01/2017 TEST Team Lap Race [55935]

- 6. Click on the "Overview" tab.
- 7. If it is not already selected by default, click on the "Summary" in the LHS navigation panel.

#### **Open your Race Result Web Page**

1. At the bottom left of the navigation panel, you will see this:

go to my.raceresult.com webpage

2. Click on this and a new tab will open in your browser. This is the online master page for your event.

## Identify the URL for your event master page

- 1. From your browser, you can see the URL (unique web address) for your event page showing in the navigation bar. This will be something like http://my1.raceresult.com/12345/
- 2. All Race Result events have a home page that follows this format.
- 3. My<n> may be any number from 1-6 which spreads the load across 6 Race Result servers.
- 4. /12345/ is the 5-digit number that corresponds to your event Id.
- 5. You may copy & paste this URL as appropriate e.g. to create a link to your event page from your own web page, facebook, etc.

## Creating Links to specific tabs on the Race Result event master page

- 1. This can be done very simply by amending the URL as follows:
- 2. http://my1.raceresult.com/12345/info
- 3. http://my1.raceresult.com/12345/registration < Creates a direct link to the Registration Tab
- 4. <u>http://my1.raceresult.com/12345/participants</u> < Creates a direct link to the Participants Tab
- 5. http://my1.raceresult.com/12345/results
- 6. http://my1.raceresult.com/12345/Reviews
- 7. http://my1.raceresult.com/12345/contact
- < Creates a direct link to the Info Tab

- < Creates a direct link to the Results Tab
- < Creates a direct link to the Reviews Tab
- < Creates a direct link to the Contact/Inquiries Form